## BUUCTF 面具下的flag writeup

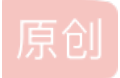

<u>
碧羽o(\* ▽ \*)ブ回雪</u> ● 于 2021-10-15 12:47:59 发布 ● 78 ☆ 收藏 分类专栏: <u>CTF writeup</u> 文章标签: <u>python</u> 版权声明:本文为博主原创文章,遵循 <u>CC 4.0 BY-SA</u> 版权协议,转载请附上原文出处链接和本声明。 本文链接: <u>https://blog.csdn.net/zhangzhaolin12/article/details/120780770</u> 版权

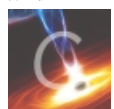

CTF writeup 专栏收录该内容

16 篇文章 0 订阅

订阅专栏

下载后是一张图,010打开后后面是压缩包。直接分离出来,解压时发现需要密码,但是暂时找不到密码提示,那就在010里搜 索504b,查看每一个后面是否有14 00,这个后面就是加密的标识,发现其他都是00 00,就一个09 00,显然就是伪加密了(如 果都是09 00,可能就不是伪加密了,但这是可能,就算都是09 00也可能是伪加密),手工改成00 00。

| 00 | 00 | 00 | 00 | 00 | 00 | 00 | 00 | 00 | 00 | 00 | 90 | F1 | 07 | 50 | 4B         |
|----|----|----|----|----|----|----|----|----|----|----|----|----|----|----|------------|
| 01 | 02 | 3F | 00 | 14 | 00 | 09 | 00 | 08 | 00 | 6C | 87 | 42 | 49 | 56 | <b>A</b> 1 |
| A2 | 02 | Α7 | 58 | 02 | 00 | 00 | 00 | 30 | 00 | 09 | 00 | 24 | 00 | 00 | 00         |
| 00 | 00 | 00 | 00 | 20 | 00 | 00 | 00 | 00 | 00 | 00 | 00 | 66 | 6C | 61 | 67         |
| 2E | 76 | 6D | 64 | 6B | A0 | 00 | 20 | 00 | 00 | 00 | 00 | 00 | 01 | 00 | 18         |

| 00         | 00 | 00 | 00 | 00 | 00 | 00 | 00 | 00 | 00 | 00 | 00 | 00 | 00 | 00 | 00 |  |
|------------|----|----|----|----|----|----|----|----|----|----|----|----|----|----|----|--|
| 00         | 00 | 00 | 00 | 00 | 00 | 00 | 00 | 00 | 00 | 00 | 90 | F1 | 07 | 50 | 4B |  |
| 01         | 02 | 3F | 00 | 14 | 00 |    | 00 | 08 | 00 | 6C | 87 | 42 | 49 | 56 | A1 |  |
| <b>A</b> 2 | 02 | Α7 | 58 | 02 | 00 | 00 | 00 | 30 | 00 | 09 | 00 | 24 | 00 | 00 | 00 |  |
| 00         | 00 | 00 | 00 | 20 | 00 | 00 | 00 | 00 | 00 | 00 | 00 | 66 | 6C | 61 | 67 |  |

解压后是一个wmware的虚拟磁盘文件。

| 名称          | 修改日期            | 类型            | 大小       |
|-------------|-----------------|---------------|----------|
| 📇 flag.vmdk | 2016/10/2 16:59 | VMware 虚拟磁盘文件 | 3,072 KB |

这个可以再kali里解压。

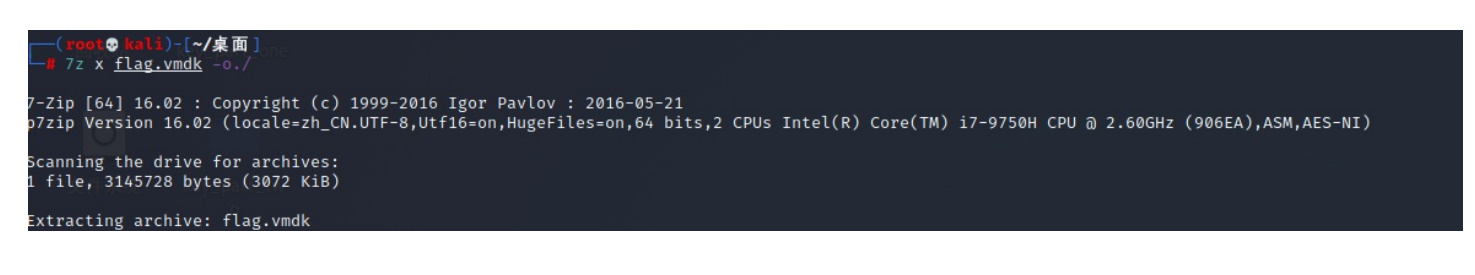

解压后,flag分在了两个文件里,key\_part\_one和key\_part\_two,这两个是两种加密,可以是说是两种编码(brainfack和ook)在 线解密工具。

这里还有一个brainfack的离线工具。

链接: https://pan.baidu.com/s/1Qyh3CXRllsYhAZ8CXg7P2w

提取码: 4mnt

旧是ook的离线工具我没有,这里发一个求助,希望有ook解察工具或者解密脚本的小伙伴能分享给我一份,我这里也有

不少工具,大家需要的话我也可以分享给大家。

|                                                                                                    | × |
|----------------------------------------------------------------------------------------------------|---|
| 文件(F) 编辑(E) 搜索(S) 视图(V) 文档(D) 帮助(H)                                                                                                    |   |
| ■ ± ± ± C × つ c × □ ů Q & Q                                                                                                    | 3 |
| 警告: 您正在使用 root 帐户。有可能会损害您的系统。                                                                                                    |   |
| $\begin{array}{c} 1 + \cdots + \cdots + \left[ \rightarrow \cdots + \cdots + \cdots + \left[ \rightarrow \cdots + \right] \right] \rightarrow \cdots + \left[ \rightarrow \cdots + \left[ \rightarrow \cdots + \right] \right] \rightarrow \cdots + \left[ \rightarrow \cdots + \left[ \rightarrow \cdots + \right] \right] \rightarrow \cdots + \left[ \rightarrow \cdots + \left[ \rightarrow \cdots + \right] \right] \rightarrow \cdots + \left[ \rightarrow \cdots + \left[ \rightarrow \cdots + \right] \right] \rightarrow \cdots + \left[ \rightarrow \cdots + \left[ \rightarrow \cdots + \right] \right] \rightarrow \cdots + \left[ \rightarrow \cdots + \left[ \rightarrow \cdots + \right] \right] \rightarrow \cdots + \left[ \rightarrow \cdots + \left[ \rightarrow \cdots + \right] \right] \rightarrow \cdots + \left[ \rightarrow \cdots + \left[ \rightarrow \cdots + \right] \rightarrow \cdots + \left[ \rightarrow \cdots + \right] \rightarrow \cdots + \left[ \rightarrow \cdots + \right] \rightarrow \cdots + \left[ \rightarrow \cdots + \left[ \rightarrow \cdots + \right] \right] \rightarrow \cdots + \left[ \rightarrow \cdots + \left[ \rightarrow \cdots + \right] \rightarrow \cdots + \left[ \rightarrow \cdots + \right] \rightarrow \cdots + \left[ \rightarrow \cdots + \left[ \rightarrow \cdots + \right] \rightarrow \cdots + \left[ \rightarrow \cdots + \right] \rightarrow \cdots + \left[ \rightarrow \cdots + \right] \rightarrow \cdots + \left[ \rightarrow \cdots + \left[ \rightarrow \cdots + \right] \rightarrow \cdots + \left[ \rightarrow \cdots + \left[ \rightarrow \cdots + \right] \rightarrow \cdots + \left[ \rightarrow \cdots + \right] \rightarrow \cdots + \left[ \rightarrow \cdots + \left[ \rightarrow \cdots + \right] \rightarrow \cdots + \left[ \rightarrow \cdots + \left[ \rightarrow \cdots + \right] \rightarrow \cdots + \left[ \rightarrow \cdots + \right] \rightarrow \cdots + \left[ \rightarrow \cdots + \left[ \rightarrow \cdots + \right] \rightarrow \cdots + \left[ \rightarrow \cdots + \left[ \rightarrow \cdots + \right] \rightarrow \cdots + \left[ \rightarrow \cdots + \left[ \rightarrow \cdots + \right] \rightarrow \cdots + \left[ \rightarrow \cdots + \left[ \rightarrow \cdots + \right] \rightarrow \cdots + \left[ \rightarrow \cdots + \left[ \rightarrow \cdots + \right] \rightarrow \cdots + \left[ \rightarrow \cdots + \left[ \rightarrow \cdots + \right] \rightarrow \cdots + \left[ \rightarrow \cdots + \left[ \rightarrow \cdots + \right] \rightarrow \cdots + \left[ \rightarrow \cdots + \left[ \rightarrow \cdots + \right] \rightarrow \cdots + \left[ \rightarrow \cdots + \left[ \rightarrow \cdots + \right] \rightarrow \cdots + \left[ \rightarrow \cdots + \left[ \rightarrow \cdots + \right] \rightarrow \cdots + \left[ \rightarrow \cdots + \left[ \rightarrow \cdots + \right] \rightarrow \cdots + \left[ \rightarrow \cdots + \left[ \rightarrow \cdots + \right] \rightarrow \cdots + \left[ \rightarrow \cdots + \left[ \rightarrow \cdots + \right] \rightarrow \cdots + \left[ \rightarrow \cdots + \right] \rightarrow \cdots + \left[ \rightarrow \cdots + \left[ \rightarrow \cdots + \right] \rightarrow \cdots + \left[ \rightarrow \cdots + \right] \rightarrow \cdots + \left[ \rightarrow \cdots + \left[ \rightarrow \cdots + \right] \rightarrow \cdots + \left[ \rightarrow \cdots + \right] \rightarrow \cdots + \left[ \rightarrow \cdots + \right] \rightarrow \cdots + \left[ \rightarrow \cdots + \right] \rightarrow \cdots + \left[ \rightarrow \cdots + \left[ \rightarrow \cdots + \right] \rightarrow \cdots + \left[ \rightarrow \cdots + \right] \rightarrow \cdots + \left[ \rightarrow \cdots + \left[ \rightarrow \cdots + \right] \rightarrow \cdots + \left[ $ |   |
| CSDN @几味^_^少                                                                                                    | 年 |

V+ / + + + + +

|    | /ro  | oot/桌面 | j/key_p    | art_two      | o/where   | _is_fla  | g_part_ | _two.tx | t:flag_p | oart_tw | o_is_h  | ere.txt - | Mouse | pad    | - •  | ×  |
|----|------|--------|------------|--------------|-----------|----------|---------|---------|----------|---------|---------|-----------|-------|--------|------|----|
| 文  | 件(F) | 编辑     | (E)        | 叟索(S)        | 视图        | ](V)     | 文档(C    | ) 帮     | 助(H)     |         |         |           |       |        |      |    |
| •  | ìÌ   | Ŧ      | <u>+</u> ( | с×           | +         | b c      | ×       | 6       | ב        | Q 0     | ξ A     |           |       |        | ł    | :3 |
|    |      |        |            | 擎生:          | 你正力       | · 使 田 r  | oot #K  | 白友      | 可能。      | 会場宝     | 你的る     | 系统        |       |        |      |    |
|    |      |        |            | <u>ен</u> ., | ىتر-تىتىن | il Chiri | 000 410 | у о т   | 1 I HE : | 퍼찌리     | ACAL IN | N-200     |       |        |      |    |
| 1  | Ook. | Ook.   | Ook.       | Ook.         | Ook.      | Ook.     | Ook.    | Ook.    | Ook.     | Ook.    | Ook.    | Ook.      | Ook.  | Ook.   | Ook. |    |
| 2  | Ook. | Ook.   | Ook.       | Ook!         | Ook?      | Ook!     | Ook!    | Ook.    | Ook?     | Ook.    | Ook.    | Ook.      | Ook.  | Ook.   | Ook. |    |
| 3  | Ook. | Ook.   | Ook.       | Ook.         | Ook.      | Ook.     | Ook.    | Ook.    | Ook.     | Ook.    | Ook.    | Ook.      | 0ok?  | Ook.   | Ook? |    |
| -4 | 0ok! | Ook.   | Ook?       | Ook.         | Ook.      | Ook.     | Ook.    | Ook.    | Ook.     | Ook.    | Ook.    | Ook.      | Ook.  | Ook.   | Ook. |    |
| 5  | Ook. | Ook.   | Ook.       | Ook.         | Ook.      | Ook.     | Ook.    | Ook.    | Ook.     | Ook.    | Ook.    | Ook.      | Ook.  | Ook.   | Ook. |    |
| 6  | Ook. | Ook!   | Ook.       | Ook?         | Ook.      | Ook.     | Ook.    | Ook.    | Ook.     | Ook.    | Ook.    | Ook!      | Ook?  | 0ok!   | Ook! |    |
| 7  | Ook. | Ook?   | Ook.       | Ook.         | Ook.      | Ook.     | Ook.    | Ook.    | Ook?     | Ook.    | Ook?    | Ook!      | Ook.  | 0ok?   | Ook. |    |
| 8  | Ook. | Ook!   | Ook.       | Ook?         | Ook.      | Ook.     | Ook.    | Ook.    | Ook.     | Ook.    | Ook.    | Ook.      | Ook.  | Ook.   | Ook. |    |
| 9  | Ook. | Ook.   | Ook.       | Ook.         | Ook!      | Ook?     | 0ok!    | 0ok!    | Ook.     | Ook?    | 0ok!    | Ook!      | 0ok!  | 0ok!   | Ook! |    |
| 10 | Ook! | Ook!   | Ook!       | Ook!         | Ook!      | Ook!     | Ook!    | Ook!    | 0ok!     | Ook?    | Ook.    | Ook?      | Ook!  | Ook.   | Ook? |    |
| 11 | Ook! | Ook!   | Ook!       | Ook!         | Ook!      | Ook!     | Ook!    | Ook.    | Ook?     | Ook.    | Ook.    | Ook.      | Ook.  | Ook.   | Ook. |    |
| 12 | Ook. | Ook.   | Ook.       | Ook.         | Ook.      | Ook.     | Ook.    | 0ok!    | Ook?     | 0ok!    | Ook!    | Ook.      | Ook?  | Ook.   | Ook. |    |
| 13 | Ook. | Ook.   | Ook.       | Ook.         | Ook.      | Ook.     | Ook.    | Ook.    | Ook.     | Ook.    | Ook?    | Ook.      | Ook?  | 0ok!   | Ook. |    |
| 14 | 0ok? | Ook.   | Ook.       | Ook.         | Ook.      | Ook.     | Ook.    | Ook.    | Ook.     | Ook.    | Ook.    | Ook.      | Ook.  | 0ok!   | Ook. |    |
| 15 | Ook. | Ook.   | Ook.       | Ook.         | Ook.      | Ook.     | Ook.    | Ook.    | Ook.     | Ook.    | Ook.    | Ook.      | Ook.  | Ook.   | Ook! |    |
| 16 | Ook. | Ook?   | Ook.       | Ook.         | Ook.      | Ook.     | Ook.    | Ook.    | Ook.     | 0ok!    | Ook?    | Ook!      | 0ok!  | Ook.   | Ook? |    |
| 17 | Ook. | Ook.   | Ook.       | Ook.         | Ook.      | Ook.     | Ook?    | Ook.    | Ook?     | Ook!    | Ook.    | Ook?      | Ook.  | Ook.   | Ook. |    |
| 18 | Ook. | Ook.   | Ook.       | Ook.         | Ook.      | Ook.     | Ook.    | Ook.    | Ook.     | Ook!    | Ook.    | Ook!      | 0ok!  | Ook!   | Ook! |    |
| 19 | Ook! | Ook!   | Ook!       | Ook!         | Ook!      | Ook!     | Ook!    | Ook!    | Ook!     | Ook!    | Ook!    | Ook.      | Ook!  | Ook.   | Ook? |    |
| 20 | Ook. | Ook.   | Ook.       | Ook.         | Ook.      | Ook.     | Ook.    | Ook!    | Ook?     | Ook!    | Ook!    | Ook.      | Ook?  | Qok.   | Ook, | _  |
| 21 | Ook. | Ook.   | Ook.       | Ook.         | Ook?      | Ook.     | Ook?    | Ook!    | Ook.     | Ook?    | Ook.    | ee Pi     | 188 I | Ľďðik` | 0ekt | ŧ  |